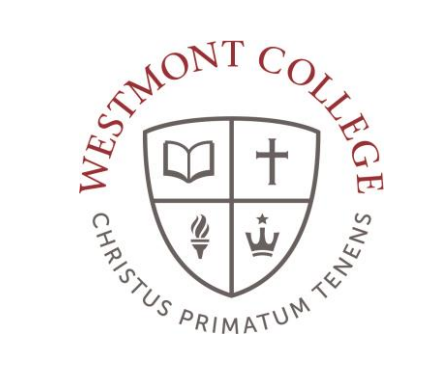

# WAYPOINT TRAINING

APPLICATION FOR DEGREE

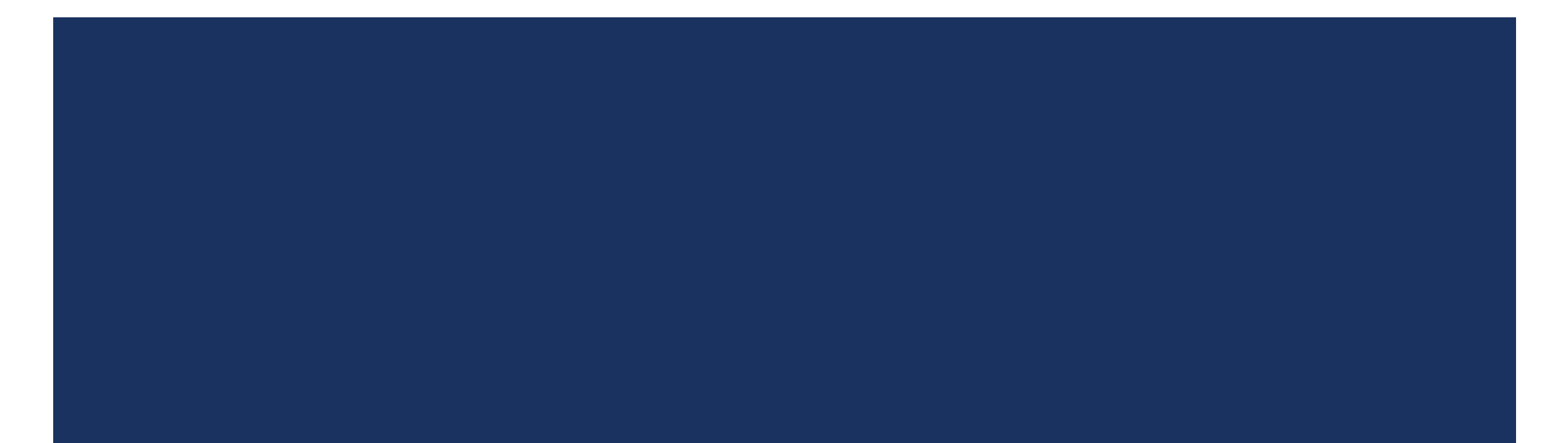

### NAVIGATE TO MY.WESTMONT.EDU

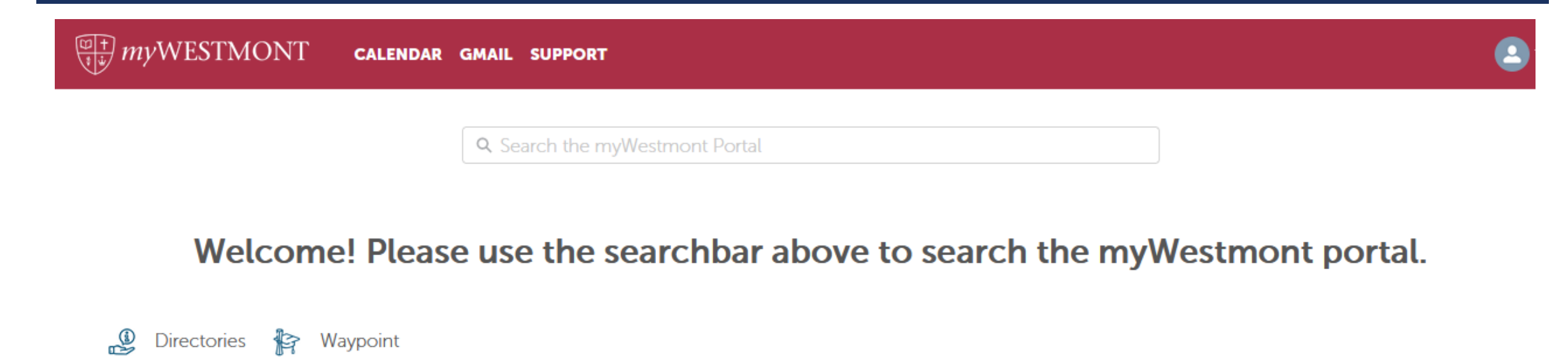

Add Favorite

Navigate to my.westmont.edu and click on the Waypoint link

### WAYPOINT MAIN LANDING PAGE

| If you have any questions or concerns about Waypoint please contact the Student Records Office at registrar@westmont.edu |                                                                                                    |  |  |  |  |  |  |  |  |  |
|----------------------------------------------------------------------------------------------------|----------------------------------------------------------------------------------------------------|--|--|--|--|--|--|--|--|--|
| Hello, Welcome to Waypoint!<br>Choose a category to get started.                                                         |                                                                                                    |  |  |  |  |  |  |  |  |  |
| Course Catalog<br>Here you can view and search the course catalog.                                                       | Advising<br>Here you can access your advisees and provide guidance and feedback on their academic planning. |  |  |  |  |  |  |  |  |  |
| Faculty<br>Here you can view your active classes and submit grades and waivers for students.                             |                                                                                                    |  |  |  |  |  |  |  |  |  |

This is the main landing page for Waypoint. Click on Advising.

## ADVISEE LANDING PAGE

| If you have any questions or concerns about Waypoint please contact the Student Records Office at registrar@westmont.edu |                                                             |                                                                                                    |                                                                                                    |                                                                                                    |                                                                                                    |                                                                                                    |                                                                                                    |                                                                              |  |  |
|----------------------------------------------------------------------------------------------------|-------------------------------------------------------------|----------------------------------------------------------------------------------------------------|----------------------------------------------------------------------------------------------------|----------------------------------------------------------------------------------------------------|----------------------------------------------------------------------------------------------------|----------------------------------------------------------------------------------------------------|----------------------------------------------------------------------------------------------------|------------------------------------------------------------------------------|--|--|
| n stud                                                                                                    | dent do you want to work v<br>searching or selecting below. | with?                                                                                                    |                                                                                                    |                                                                                                    |                                                                                                    |                                                                                                    |                                                                                                    |                                                                              |  |  |
| nt<br>or                                                                                                    | Type a nome or ID                                           |                                                                                                    |                                                                                                    |                                                                                                    |                                                                                                    |                                                                                                    | Q                                                                                                    | 🖂 Email All My Advisees                                                      |  |  |
| N                                                                                                    | Name                                                        | Review<br>Requested                                                                                               | Assigned<br>Advisee                                                                                                    | ID                                                                                                    | Program(s)                                                                                                    | Date of last advisement                                                                                                    | Advisor(s)                                                                                                    |                                                                              |  |  |
| Aasample, Student                                                                                                    |                                                             |                                                                                                    |                                                                                                    | RS.BA/MU                                                                                                    | N/A                                                                                                    | Farhadian, Charles E. (Major1)<br>Butler, Lewis S. (Minor1)<br>Larsen Hoeckley, Cheri L. (Temporary)                                                                                                    | View Details                                                                                                    |                                                                              |  |  |
|                                                                                                    |                                                             | ſŢ                                                                                                    |                                                                                                    | one of your                                                                                                    | dvisoos in the list and cli                                                                                                    | ck on View D                                                                                                    | )otails                                                                                                    |                                                                              |  |  |
|                                                                                                    | h stud                                                      | n student do you want to work<br>ident by searching or selecting below.<br>ent<br>or<br>Name<br>Aasample, Student | n student do you want to work with?<br>Ident by searching or selecting below.<br>Int<br>or<br>Type a name or ID<br>Name<br>Review<br>Requested<br>Aasample, Student | n student do you want to work with?<br>Ident by searching or selecting below.<br>Int<br>or<br>Name TJpe a name or ID<br>Name Review Assigned<br>Advisee<br>Aasample, Student ES | n student do you want to work with?<br>dent by searching or selecting below.<br>Int<br>or<br>Type a name or ID<br>Name Review Assigned ID<br>Aasample, Student Advisee ID<br>Locate one of your a | n student do you want to work with?<br>Ident by searching or selecting below.<br>Int<br>or<br>Type a name or ID<br>Name Review Assigned ID Program(s)<br>Aasample, Student BS.BA/MU<br>Locate one of your advisees in the list and cliv | In student do you want to work with?         Ident by searching or selecting below.         Int or         Type a name or ID         Name       Review         Review       Assigned         Advisee       ID         Program(s)       Date of last advisement         Aasample, Student       RB         RS:BA/MU       MA | h student do you want to work with?<br>dent by searching or selecting below. |  |  |

### ADVISEE HEADER PAGE DETAILS

| Advisee Details<br>Back to Advisees  Program(s): RS.BA/MU Educational Goal: Sociology  Aasample, Student Student ID: Advisor(s): Larsen Hockley, Cheri L. Farhadian, Charles E. |                | If you have any o                      | questions or concerns about Waypoint please contact the Student Records Office at registrar@westmont.edu                    |
|----------------------------------------------------------------------------------------------------|----------------|----------------------------------------|----------------------------------------------------------------------------------------------------|
| Aasample, Student<br>Student ID:<br>Advisor(s):<br>Larsen Hoeckley, Cheri L.<br>Farhadian, Charles E.                                                                           | Adv<br>< Bac   | visee Details<br><u>(k to Advisees</u> |                                                                                                    |
|                                                                                                    | Aasa<br>Studen | mple, Student                          | Program(s):<br>RS.BA/MU<br>Educational Goal: Sociology<br>Advisor(s):<br>Larsen Hoeckley, Cheri L.<br>Farhadian, Charles E. |

Note you can see the student's picture, name, ID number, and Westmont email address.

You can also see their declared majors and minors as well as their assigned advisors.

### ADVISEE HEADER PAGE DETAILS

| If you have any qu | uestions or concerns about Waypoint please contact the Student Records Office at registrar@westmont.edu                                         |
|--------------------|----------------------------------------------------------------------------------------------------|
| Advisee Details    |                                                                                                    |
| Aasample, Student  | Program(s):<br>RS.BA/MU<br>Educational Goal: Sociology<br>Advisor(s):<br>Larsen Hoeckley, Cheri L.<br>Farhadian, Charles E.<br>Butler, Lewis S. |

**NOTE**: If your advisee's major is listed as "Undeclared," stop and let them know that they must officially declare their major before submitting their Application for Degree.

### NAVIGATE TO PROGRAM EVALUATION

| Notifications 💿      | L                                                                        |                 |                         |                                                                    |                                               |                                             | ~                           |  |
|----------------------|--------------------------------------------------------------------------|-----------------|-------------------------|--------------------------------------------------------------------|-----------------------------------------------|---------------------------------------------|-----------------------------|--|
| Course Plan Timeline | Progress Course Catalog Notes Plan Arch                                  | ive Test Score: | s Unofficial Transcript | Transfer Summary                                                   | Grades                                        | Petitions and Waivers                       | Graduation Application      |  |
| Spring Se            | Spring Semester 2022 +                                                   |                 |                         |                                                                    |                                               |                                             |                             |  |
| Print                |                                                                          |                 |                         |                                                                    | Planned                                       | : 0 Credits Enrolled: 16 Cre                | edits Waitlisted: 0 Credits |  |
| List Calendar        |                                                                          |                 |                         |                                                                    |                                               |                                             |                             |  |
| 🖒 Approve            | ) Deny                                                                   |                 |                         |                                                                    |                                               |                                             |                             |  |
| Approval             | Course                                                                   | Credits         | Instructor              | Time                                                               |                                               | Location                                    |                             |  |
|                      | APP-190-2: Ministry Leadership Internship <ul> <li>Registered</li> </ul> | 1 Credits       | Lisea, R                | M 6:00 PM - 7:15 PM<br>1/10/2022 - 5/5/2022<br>M 6:00 PM - 7:15 PM | Main Campus<br>Adams Center, 219<br>Practicum |                                             |                             |  |
|                      |                                                                          |                 |                         | 1/10/2022 - 5/5/2022                                               |                                               | Main Campus<br>Winter Hall, T2<br>Practicum |                             |  |

Note the tab options on this screen. Click on "Progress" to view program evaluation.

### OVERVIEW: PROGRAM EVALUATION

| Program Notes<br>Show Program Notes                                                 |  |
|-------------------------------------------------------------------------------------|--|
| Requirements Expand All V                                                           |  |
| Common Contexts                                                                     |  |
| Complete all of the following items. ✓ 2 of 2 Completed. Show Details               |  |
| Common Inquiries                                                                    |  |
| Complete all of the following items. 🗸 8 of 8 Completed. Show Details               |  |
| Writing/Speech Intensive                                                            |  |
| Complete all of the following items 3 of 3 Completed. Show Details                  |  |
| Common Skills                                                                       |  |
| Complete all of the following items. ✓ 4 of 4 Completed. Show Details               |  |
| Compassionate Action                                                                |  |
| Complete the following item. \Lambda 0 of 1 Completed. Fully Planned Show Details   |  |
| Liberal Studies BA                                                                  |  |
| Must have 2.000 minimum GPA for this requirement. Current GPA: 3.854                |  |
| Complete all of the following items. <u>A</u> 6 of 9 Completed. <u>Show Details</u> |  |
| Spanish Minor                                                                       |  |
| Must have 2.000 minimum GPA for this requirement. Current GPA: 3.500                |  |
| Complete the following item. \Lambda 0 of 1 Completed. Fully Planned Show Details   |  |

Collapse all requirements by clicking "Expand All" twice.

### **OVERVIEW: PROGRAM EVALUATION**

| Program Notes                                                                   |
|---------------------------------------------------------------------------------|
| Show Program Notes                                                              |
| Requirements Expand All V                                                       |
| Common Contexts                                                                 |
| Complete all of the following items. 🗸 2 of 2 Completed. Show Details           |
| Common Inquiries                                                                |
| Complete all of the following items. 🗸 8 of 8 Completed. Show Details           |
| Writing/Speech Intensive                                                        |
| Complete all of the following items. 🗸 3 of 3 Completed. Show Details           |
| Common Skills                                                                   |
| Complete all of the following items. 🗸 4 of 4 Completed. Show Details           |
| Compassionate Action                                                            |
| Complete the following item. \land 0 of 1 Completed. Fully Planned Show Details |
| Liberal Studies BA                                                              |
| Must have 2.000 minimum GPA for this requirement. Current GPA: 3.854            |
| Complete all of the following items. \Lambda 6 of 9 Completed. Show Details     |
| Spanish Minor                                                                   |
| Must have 2.000 minimum GPA for this requirement. Current GPA: 3.500            |
| Complete the following item. \land 0 of 1 Completed. Fully Planned Show Details |

Drill down into requirements that are not fully planned.Work with your advisee to plan out all outstanding requirements.

### PROGRAM EVALUATION: PLAN ALL REQUIREMENTS

#### Liberal Studies BA

Must have 2:000 minimum GPA for this requirement. Current GPA: 3.854
Daily Work
Complete all of the following items. A 6 of 9 Completed. Hide Details

#### A. Language and Lit

Complete 20-24 units

Complete all of the following items. 🔬 3 of 4 Completed. Hide Details

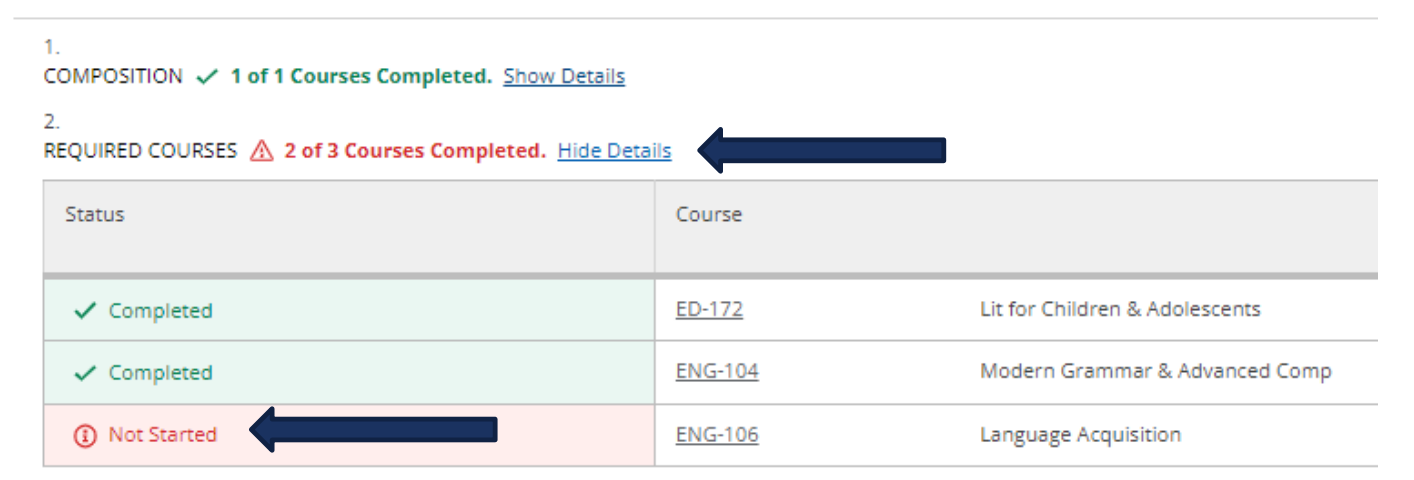

Note which requirements are not completed or fully planned. Review these items with your advisees and have them plan out all outstanding degree requirements before submitting their Application for Degree.

Common Contexts

Complete all of the following items. 🔬 1 of 2 Completed. Fully Planned Hide Details

#### A. Biblical/Theo Canons

Complete 3 courses. Transfer students may have this category prorated.

Complete all of the following items. \Lambda 2 of 3 Completed. Fully Planned Hide Details

## PROGRAM EVALUATION: PLAN ALL REQUIREMENTS

#### Liberal Studies BA

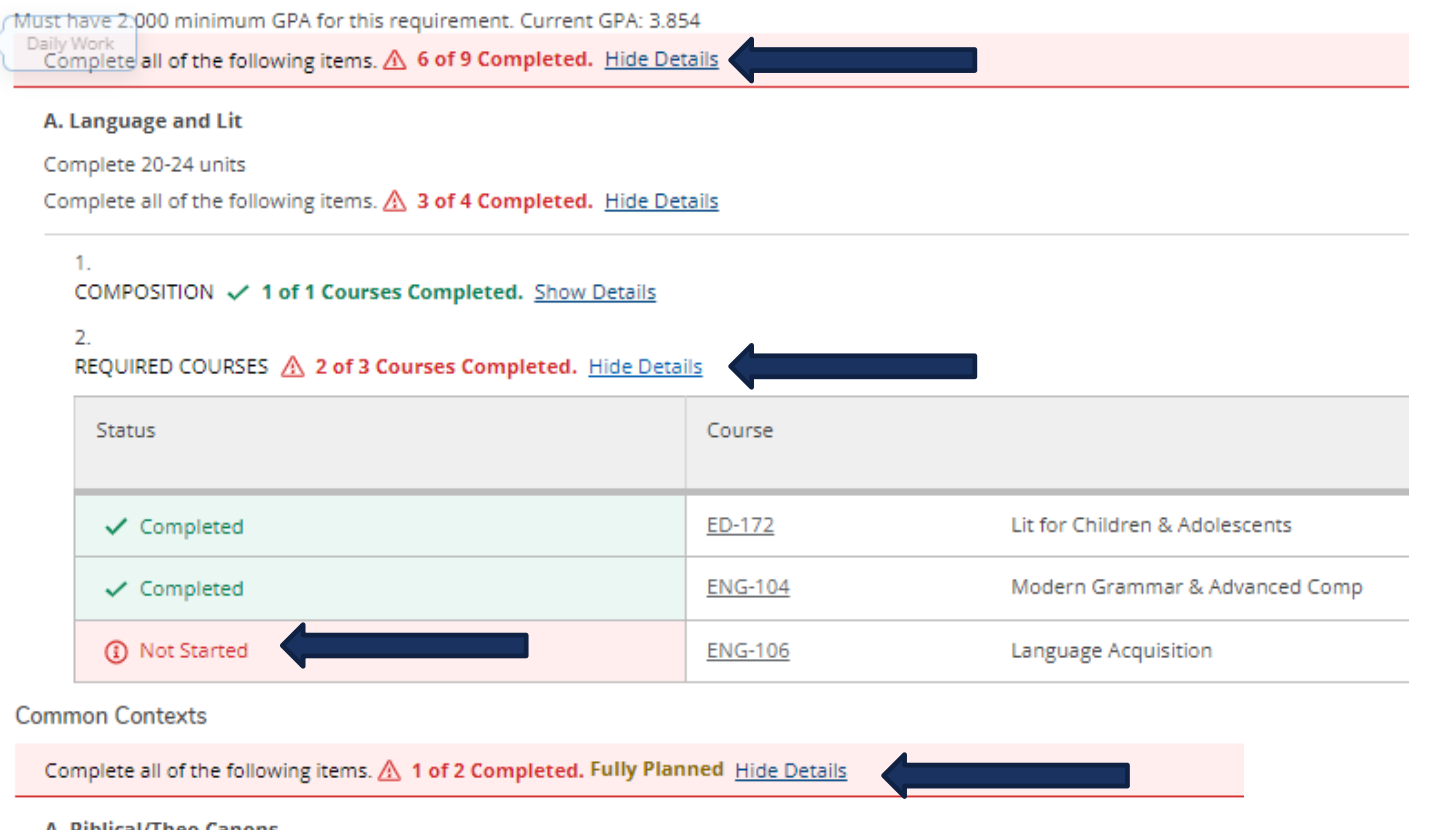

Note that 2 of 3 courses are completed. Once the student plans the third course, the note will update to "Fully Planned."

Here is an example of a requirement that is not complete but "Fully Planned."

#### A. Biblical/Theo Canons

Complete 3 courses. Transfer students may have this category prorated. Complete all of the following items. A 2 of 3 Completed. Fully Planned Hide Details

### PROGRAM EVALUATION: FULLY PLANNED PROGRAM

### Requirements Excand All ~ Common Contexts Complete all of the following items. ✓ 2 of 2 Completed, Show Details Common Inquiries Complete all of the following items. \$8 of 8 Completed. Show Details Writing/Speech Intensive Complete all of the following items. ✓ 3 of 3 Completed. Show Details Common Skills Complete all of the following items. ✓ 4 of 4 Completed. Show Details Compassionate Action Complete the following item. ✓ 1 of 1 Completed. Show Details Units Outside of the Major Department Complete the following item. </ 1 of 1 Completed. Show Details Kinesiology BS Must have 2,000 minimum GPA for this requirement. Current GPA: 3.378 Complete all of the following items. A 2 of 3 Completed. Fully Planned Show Details

A program that is fully planned will look similar to this example when all requirements are collapsed.

Once all requirements are completed or fully planned, proceed to Notes tab (see next slide).

Other Courses

## PROGRAM EVALUATION: FULLY PLANNED PROGRAM

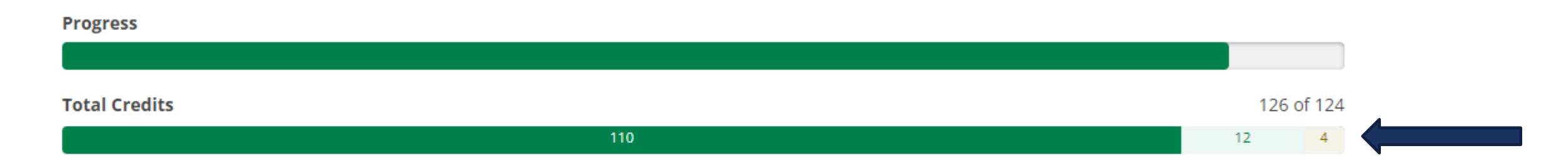

Please be sure to check the progress bar at the top of the Progress page to verify that your advisee will have completed a minimum of 124 units.

| The colors represent the following: | Dark green = completed units                              |
|-------------------------------------|-----------------------------------------------------------|
|                                     | Light green = in-progress units<br>Yollow = planned units |
|                                     | Tellow – planned units                                    |

### NOTES: APPLICATION FOR DEGREE

|               | Program(<br>RS.BA/MU    | (s):<br>U                |                |       |              |             |                       |                  |        |                       | Advisement Complete    |     |
|---------------|-------------------------|--------------------------|----------------|-------|--------------|-------------|-----------------------|------------------|--------|-----------------------|------------------------|-----|
|               | Education               | nal Goal: Sociolog       | 57             |       |              |             |                       | I                |        |                       | Review Complete        |     |
|               | Farhadiar<br>Butler, Le | n, Charles E.<br>ewis S. |                | _     |              |             |                       |                  |        |                       |                        |     |
| -ull Profile  |                         |                          |                |       |              |             |                       |                  |        |                       |                        |     |
| Notifications | s (0)                   |                          |                |       |              |             |                       |                  |        |                       |                        |     |
| irse Plan     | Timeline                | Progress                 | Course Catalog | Notes | Plan Archive | Test Scores | Unofficial Transcript | Transfer Summary | Grades | Petitions and Waivers | Graduation Application |     |
| ompose        | a Note                  |                          |                |       |              |             |                       |                  |        |                       | Restricted No          | tes |
|               |                         | •                        |                |       |              |             |                       |                  |        |                       |                        | *   |
|               |                         |                          |                |       |              |             |                       |                  |        |                       |                        |     |
|               |                         |                          |                |       |              |             |                       |                  |        |                       |                        | ¥   |
| Save No       | ote                     |                          |                |       |              |             |                       |                  |        |                       |                        |     |

Enter any pertinent notes in the Compose a Note section (schedule change recommendations, Major Substitutions, planned transfer courses [summer], general notes regarding meeting discussion, etc.).

**If you approve** the graduation plan, enter "**Grad plan approved**" in the Compose a Note box. Click "Save Note" and "Review Complete."

### **ARCHIVE GRADUATION PLAN**

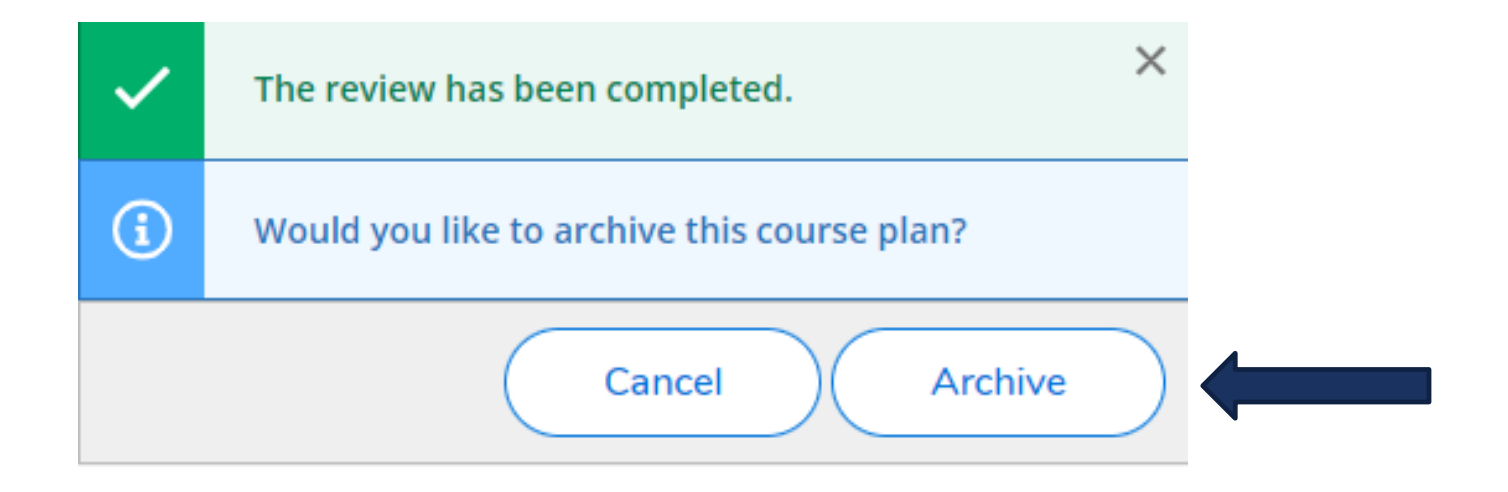

After clicking "Review Complete," click "Archive." This will create a PDF file of the student's approved graduation plan.

### **GRADUATION APPLICATION**

| Hello, Welcome to Colleague Self-Service!<br>Choose a category to get started.                                      |                                                                               |
|----------------------------------------------------------------------------------------------------|-------------------------------------------------------------------------------|
| Register Now     Click the button to see available terms and sections.                                              | Register                                                                      |
| Student Planning<br>Here you can search for courses, plan your terms, and schedule & register your course sections. | Course Catalog<br>Here you can view and search the course catalog.            |
| Grades<br>Here you can view your grades by term.                                                                    | Graduation Overview<br>Here you can view and submit a graduation application. |
| Enrollment Verifications<br>Here you can view and request an enrollment verification.                               |                                                                               |

Once the graduation plan is approved and archived, the <u>student</u> must officially submit their Application for Degree from their Waypoint account. A link to the Graduation Application appears on the student Waypoint landing page.